## 如何使用遠端桌面連線

適用裝置: Windows 8、Android 8.0、iOS 13.0、Mac 10 以上

以下情境,假設家中電腦或手機先連上 VPN,再透過遠端桌面連線 連到公司電腦。

更新日期:20220701

- 一、 公司電腦(被連的電腦)設定
- 二、 家中電腦連線
- 三、 <u>Android 設定</u>
- 四、 <u>iPad/iPhone</u> 設定
- 五、 <u>MacBook 設定</u>
- 六、 附錄一遠端桌面問題排除
- 七、 附錄二遠端桌面時常斷線
- 八、 附錄三遠端桌面閒置15分鐘斷線

一、公司電腦(被連的電腦)設定(第一次要設定): Windows 10

1. 這是被連線的電腦,因此打開公司電腦

2. 使用有線網路的固定 IP, 並關閉無線網路(無線網路 IP 每次可能不一樣)

3. 用電腦管理者權限登入電腦後,無權限無法設定

4. 打開電腦或者檔案總管,以滑鼠右鍵按一下 [本機],然後按[內容]。

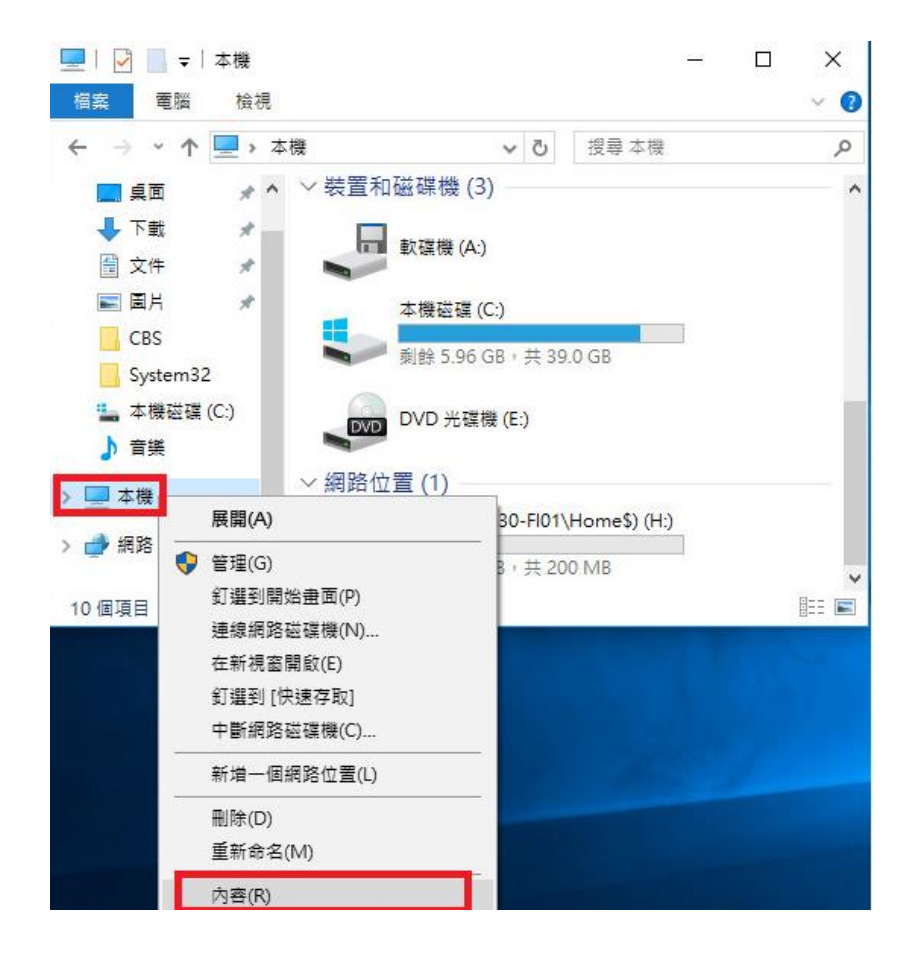

 按一下 [遠端桌面]。 ♥如果提示您輸入系統管理員密碼或確認,請輸入 密碼或提供確認資訊

| 設定                                                        |                                                | - 0  | ×    |
|-----------------------------------------------------------|------------------------------------------------|------|------|
| 命 首頁                                                      | 遠端桌面                                           |      | 8    |
| 尋找設定の                                                     | 部分設定是由您的組織所管理。<br>新用语性点面                       |      |      |
| 条統                                                        | (K) (F) (M) (M) (M) (M) (M) (M) (M) (M) (M) (M |      |      |
| □ 電池                                                      | 🖌 當我的電腦已接上電源時,保持喚醒狀態以便連線                       | 顯示設定 | N.C. |
| □ 儲存體                                                     | ── 將我的電腦設定為可在私人網路上供探索,以便透過濾端<br>裝置自動連線         | 顯示設定 | -    |
| 129 平板                                                    | 進階設定                                           |      |      |
| 戸i 多工                                                     | 如何連線至此電腦                                       |      |      |
| 投影到此電腦                                                    | 使用此電腦名稱,從遠端裝置連線:                               |      | ł    |
| メ 共用體驗                                                    | F330-10NB-3361.tw.csc.com                      |      | 0    |
| <b>造</b> 剪貼簿                                              | 您的遠端裝置上沒有這端桌面用戶端嗎?                             |      |      |
| ∽ 遠端桌面                                                    | 使用者帳戶                                          |      |      |
| <ol> <li>         · · · · · · · · · · · · · · ·</li></ol> | 選取可以從遠端存取此電腦的使用者                               |      |      |
|                                                           | A 取得協助                                         |      |      |
|                                                           |                                                |      |      |

6. 如果您的帳號未出現,選擇【新增】

| 遠端桌面使用者 × ×                                               |
|-----------------------------------------------------------|
| 以下列出的使用者可以連線到這部電腦,而系統管理員群組中的任何成員,即<br>使不在下列清單中也可以連線到這部電腦。 |
| TWCSC\170126                                              |
|                                                           |
|                                                           |
| TWCSC\170126 已經有存取權限。                                     |
| 新 <b>增(D)</b> 移除(R)                                       |
| 要建立新使用者帳戶或新增使用者到其他群組,請到控制台開啟 <u>使用者帳戶</u> 。               |
|                                                           |
| 確定 取消                                                     |

7. 輸入職工編號,然後選擇【檢查名稱】- 確認-確定、確定

| <b>攫</b> 取使用者或群組            | 8 ×     |
|-----------------------------|---------|
| 選取這個物件類型(S):                |         |
| 使用者或辞組<br>從這個位署(P):         | 物件類型(0) |
| tw.csc.com                  | 位置(L)   |
| 輸入物件名稱來選取 ( <u>範例</u> )(E): |         |
| 您的職工編號                      | 檢查名稱(C) |
|                             |         |
| 進階(A)                       | 確定 取消   |

8. 點選最左下角的開始鍵 🖶 , 然後選擇新版的控制台 🔯 , 選擇【系統】

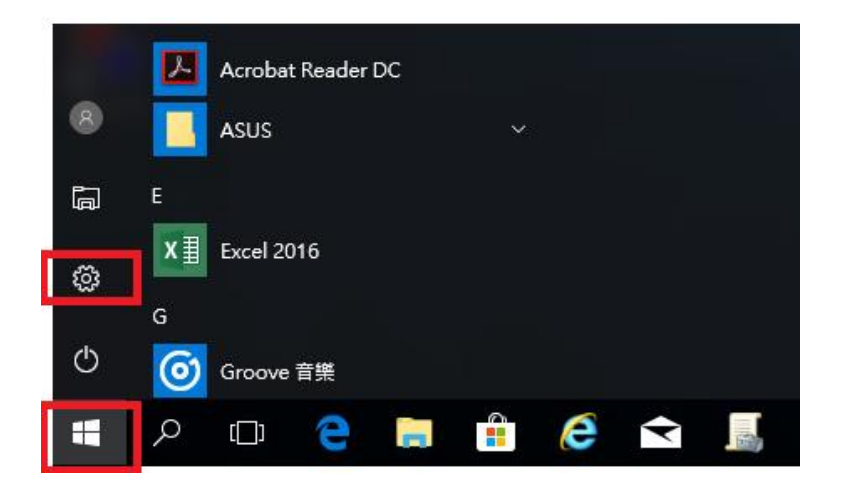

# Windows 設定

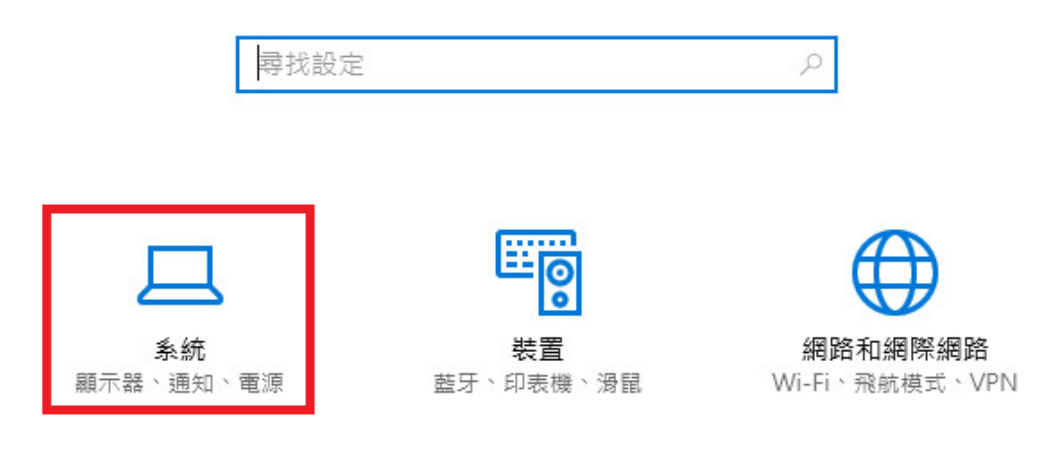

9. 選擇「電源與睡眠」,在睡眠的設定部分設定「永不」

| 設定      | - 🗆 X                     |
|---------|---------------------------|
| ◎ 首頁    | 電源與睡眠                     |
| 尋找設定 の  | 螢幕                        |
| 系統      | 插電時,在下列時間後關閉<br>10 分鐘 🛛 🗸 |
| □ 顯示器   |                           |
| □ 通知與動作 | 睡眠                        |
| ○ 電源與睡眠 | 插電時,電腦將在下列時間後進入睡眠狀態       |
| □ 儲存空間  | 永不 ~                      |

10 若下班後習慣把筆電闔上,那需要另外設定 - 【其他電源設定】

| ← 設定           | 電源與睡眠                            |          |
|----------------|----------------------------------|----------|
| 命 首頁           | 螢幕                               | 相關設定     |
| 尋找設定 ク         | 使用電池電源時,在下列時間後關閉                 |          |
| 系統             | 10 分鐘 🗸 🗸                        | 😧 取得協助   |
|                | 插電時,在下列時間後關閉                     | ₽ 提供意見反應 |
| ♀ 顯示器          | 15 分鐘 ~                          |          |
| <b>(</b> )) 音效 |                                  |          |
| □ 通知與動作        | 睡眠                               |          |
| ∂ 專注輔助         | 使用電池電源時,電腦將在下列時間後進入睡眠狀態<br>永不 >> |          |
| ○ 電源與睡眠        | 當電腦連接電源時,會在下列時間後進入睡眠狀態           |          |
| □ 電池           | <i>永</i> 不 ~                     |          |

10.1 【選擇蓋上螢幕時的行為】

| 🍃 電源選項                              |                                                                     |                 |        |      |
|-------------------------------------|---------------------------------------------------------------------|-----------------|--------|------|
|                                     | 體和音效 > 電源選項                                                         | ٽ ~             | ,♀ 搜   | 1HIL |
| 控制台首頁<br>選擇按下電源按鈕時的行為<br>選擇蓋上螢幕時的行為 | 選擇或自訂電源計劃<br>電源計劃是硬體與系統設定 (例如,顯示器亮度與睡眠等) 的集合,可用來管理您電腦的電<br>源計劃的詳細資訊 | 源使用方式。 <u>鸓</u> | 証電     |      |
| 建立電源計劃                              | 温以町到<br>平衡(建議)<br>在支援的硬體上,自動平衡效能與電源消耗。                              | 變更計劃設定          | 定<br>〔 |      |

#### 10.2 將當我關閉筆記電腦螢幕時,改成【不進行動作】

定義電源按鈕並開啟密碼保護 選擇電腦的電源設定。對此頁面的設定所做的變更,會套用至所有的電源計劃。 💡 變更目前無法使用的設定 電源、睡眠按鈕及筆記電腦螢幕設定。 電池使用中 🔊 一般電源 當我按下電源按鈕時: 酮機 關機  $\sim$  $\sim$ 當我按下睡眠按鈕時:  $\sim$ 睡眠 睡眠  $\sim$ 當我關閉筆記電腦螢幕時: 不進行動作  $\sim$ 不進行動作  $\sim$ 

11 下一頁介紹怎麼使用遠端桌面,可以借一下公司同電腦(公司網路)來遠端桌面到被連的電腦,測試一下剛剛設定都是正常的。

## 二、家中(主動連接)電腦(Windows 10)連線:

1. 主動連線的電腦,因此打開家裡電腦

是(Y) 否(N)

您要連線而不管這些憑證錯誤嗎? □ 不要再詢問我是否要連線到這部電腦(D)

檢視憑證(⊻)...

- 2. 開啟 [遠端桌面連線],請按一下 [開始] 按鈕 ■, 「Windows 附屬應 用程式」-[遠端桌面連線]。(或者直接執行 mstsc.exe)
- [電腦]方塊中輸入您要連線的電腦名稱,然後按一下[連線](您也可以 輸入 IP 位址)。
- 4. 使用者名稱請打 TWCSC\職工編號,接著按「連線」。

|                            |                               | Windows 附屬應用和                                                                                                    | 물 <mark>코</mark>                                         |
|----------------------------|-------------------------------|----------------------------------------------------------------------------------------------------|----------------------------------------------------------|
|                            | П                             | 3D Builder                                                                                                    |                                                          |
|                            | e                             | Internet Explorer                                                                                                    | 連線                                                       |
| 8                          | P                             | 快速助手                                                                                                    | 一般 顯示 本機資源 程式 效能體驗 進階<br>登入設定值<br>輸入读端電腦的名稱。             |
|                            |                               | 步驟收錄程式                                                                                                    | 電腦(C): <b>證</b> [2] ▼<br>使用者名稱: TWCSCV/原號                |
|                            | 47                            | 記事本                                                                                                    | 當您連線時,將會要求您輸入認證。                                         |
| ©                          | G                             | 剪取工具                                                                                                    | □ 九許我儲存認證(R) 連線設定值                                       |
| Ċ                          | -                             | 遠端桌面連線                                                                                                    | 將目前的連線設定儲存為 RDP 檔案或開散已儲存的連<br>線。<br>儲存(3) 另存新檔(\?) 開散(E) |
| <b>5.</b> 若有逝              | ₽<br>遇到下3                     | ① C 1 1 | ■ Emission (1) (1) (1) (1) (1) (1) (1) (1) (1) (1)       |
|                            |                               |                                                                                                    | ×                                                        |
| ● 無法驗證                     | 遺端電腦的識別                       | 身分。您還是要繼續嗎?                                                                                                    |                                                          |
| 無法驗證遺端電腦<br>憑證名稱<br>口 來自遺端 | 8,因為該電腦的<br>電腦之憑證中的<br>com.tw | 安全性憑證有問題。繼續進行可能並不<br>名稱:                                                                                                    | ·安全 ·                                                    |
| 憑證錯誤<br>驗證遠端電腦的<br>▲ 憑證不是  | 的憑證時發生下歹<br>國來自信任的憑證          | 刘鏪誤:<br>授權單位。                                                                                                    |                                                          |

# 三、行動裝置(Android)設定

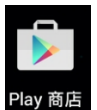

- 1. 開啟 Google Play [Play 商店] Play 商店
- 2. 搜尋 Microsoft Remote Desktop 「安裝」-「繼續」

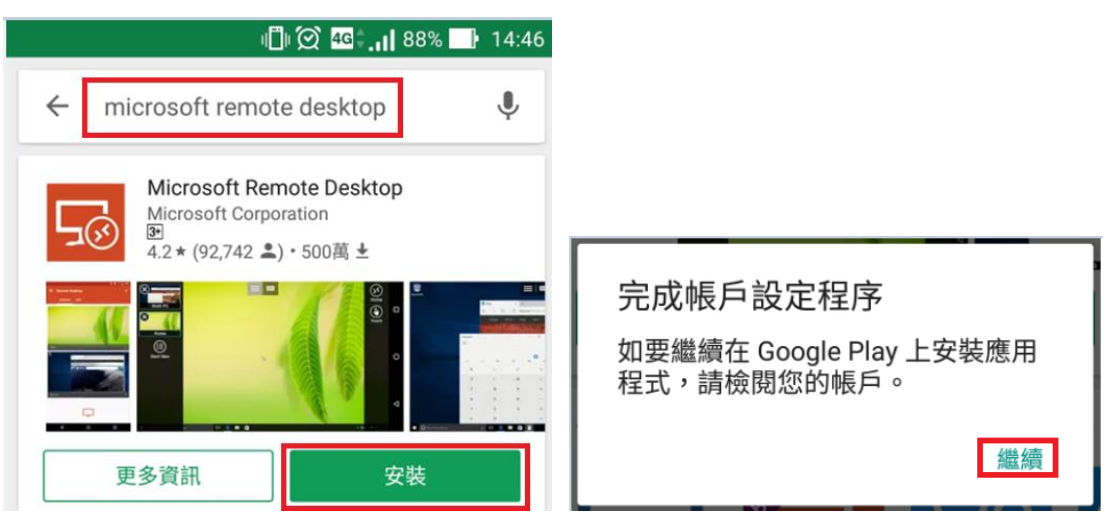

3. [略過]付款方式,「接受」所需要下列項目的存取權。

| 完成帳戶設定程序<br>@gmail.com               | Microsoft Remote<br>Desktop |
|--------------------------------------|-----------------------------|
| 請新增付款方式以完成帳戶設定程序。除非您購<br>物,系統才會向您收費。 | 需要下列項目的存取權                  |
| 新增信用卡或簽帳金融卡                          | ▲ 相片/多媒體/檔案 ~ ~             |
| 份入中華電信_Chunghwa ○ Telecom 電信費帳單      | ◆ Wi-Fi 連線資訊 ~              |
| 略過 繼續                                | Google Play 接受              |

4. 安裝完畢後,會多一個 RD Client ,之後直接使用該 App 即可。

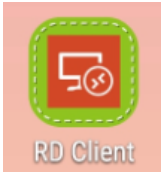

5. 「Accept」 接受條款,然後按「+」增加一個遠端桌面設定 「Desktop」

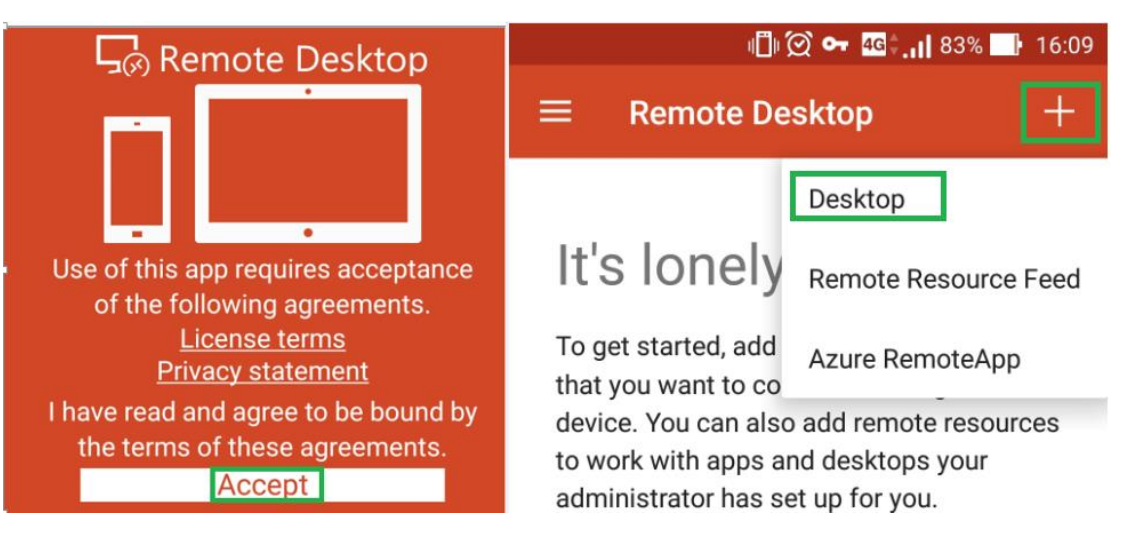

6. 此時要確定連上公司的 VPN,然後 PC name 打公司電腦 IP 位置,User name 下拉選單選「Add user account」

| •            | ı <b>∐ı (◯ ∽ 4</b> ⊈‡ <b>,ı </b> 87% 🔜 | 14:49    |             | I 🗍 🗭 🕶 4 G            | 87% 📑 14:49 |
|--------------|----------------------------------------|----------|-------------|------------------------|-------------|
| × Ac         | dd desktop                             | SAVE     | ×           | Add desktop            | SAVE        |
| PC name      |                                        |          | PC na       | me                     |             |
| 公司電腦的        | IP 位置                                  | $\times$ | 公司書         | 電腦的 IP 位置              | ×           |
| User name    |                                        |          | User n      | ame                    |             |
| Enter ev     | very time                              | -        | En          | ter every time         | •           |
| How do I set | t up a PC?                             |          | <u>I</u> Ad | d user account         | 0           |
| ✓ Show a     | additional options                     |          | ∨ s         | how additional options |             |

7. User name 打上 TWCSC\職工編號和密碼按「SAVE」,在 Add desktop 之 處再按「SAVE」

|            |           |       | ı∐ı 🗭 ⊶ 4G‡.      | 86% 🚺 14:51 |
|------------|-----------|-------|-------------------|-------------|
| User name  |           | ×     | Add desktop       | SAVE        |
| TWCSC\職工编號 | $\times$  | PC na | ame               |             |
| Password   |           | 公司    | 電腦的IP位置           | ×           |
| •••••      | ×         | User  | name              |             |
| CA         | NCEL SAVE | TWCS  | SC\職工编號           | •           |
|            |           | How   | do I set up a PC? |             |

8. 按「CONNECT」,然後等待

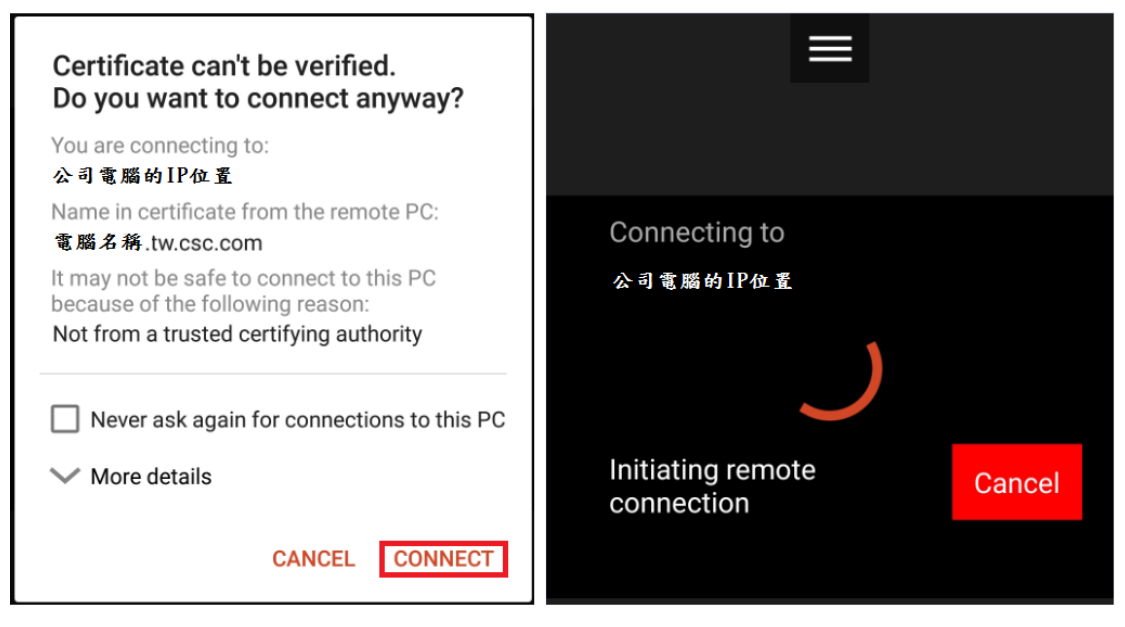

9. 然後就連到公司電腦了

| EN  |                 |  |
|-----|-----------------|--|
|     |                 |  |
|     |                 |  |
|     | ○ 歡迎            |  |
|     | ×               |  |
| le. | ಶ Windows 7 專業版 |  |

# 四、iPAD/iPhone 設定 : iOS 必須要 13.0 以上

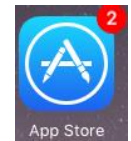

- 1. 開啟 App Store App
- 2. 搜尋 Remote Desktop 找到 Microsoft 遠端桌面

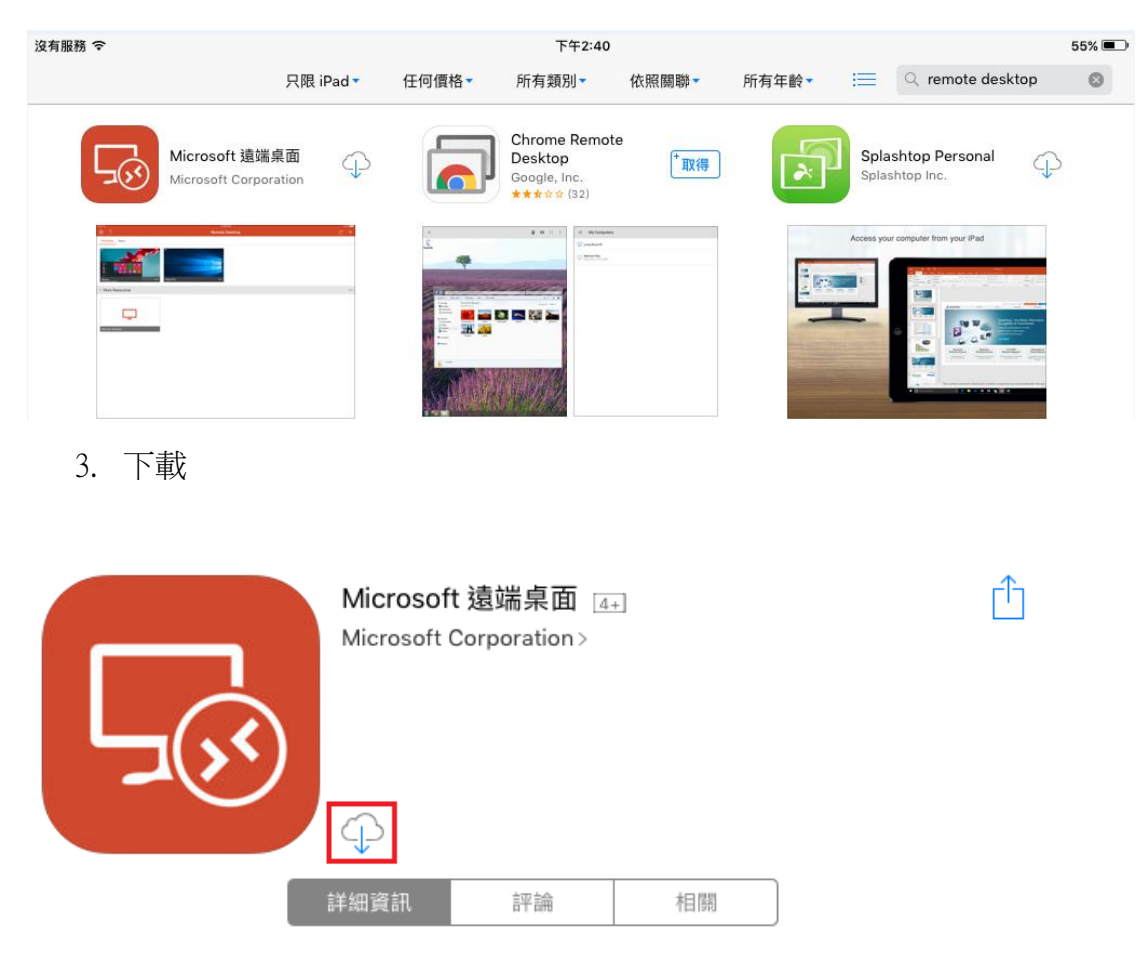

4. 開啟

|           | <b>Microsoft 遠</b><br>Microsoft Corpo | 端桌面 [4+<br>oration > | ]  |   | Û    |
|-----------|---------------------------------------|----------------------|----|---|------|
| L'        | *開啟                                   |                      |    |   | 桌面用戶 |
| 1016-0210 | 詳細資訊                                  | 評論                   | 相關 | ) |      |

5. 桌面就會多一個 RD Client 的 APP, 之後可以直接啟動

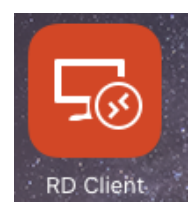

6. 此時需要先登入 VPN,打開 RD Client

7. 第一次啟動,選「電腦」,然後 + 新增一個電腦

| 上午11:04 | 3月2日 週一 |    | <b>?</b> ₪ 5 | 3% 🔲 |
|---------|---------|----|--------------|------|
| ***     |         | 電腦 | Q            | +    |
|         |         |    |              |      |
|         |         |    |              |      |
|         |         |    | II II        | 作區   |

8. 點選電腦名稱這邊打上 電腦的 IP 位置 - 然後按 【儲存】

| ×     | 新增電腦 | 儲存            |
|-------|------|---------------|
|       |      |               |
| 電腦名稱  |      | 主機名稱或 IP 位址 > |
| 使用者帳戶 |      | 必要時要求 >       |

9. 點選剛剛的電腦

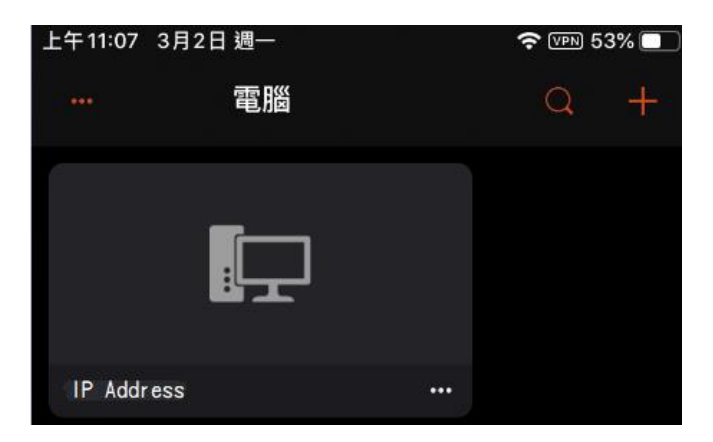

10. 登入 Windows , 帳號請打上 TWCSC\職工編號

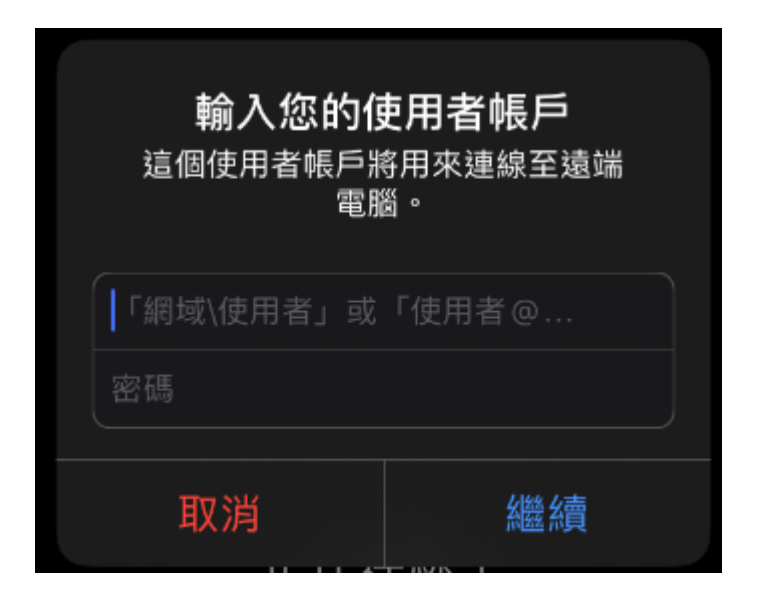

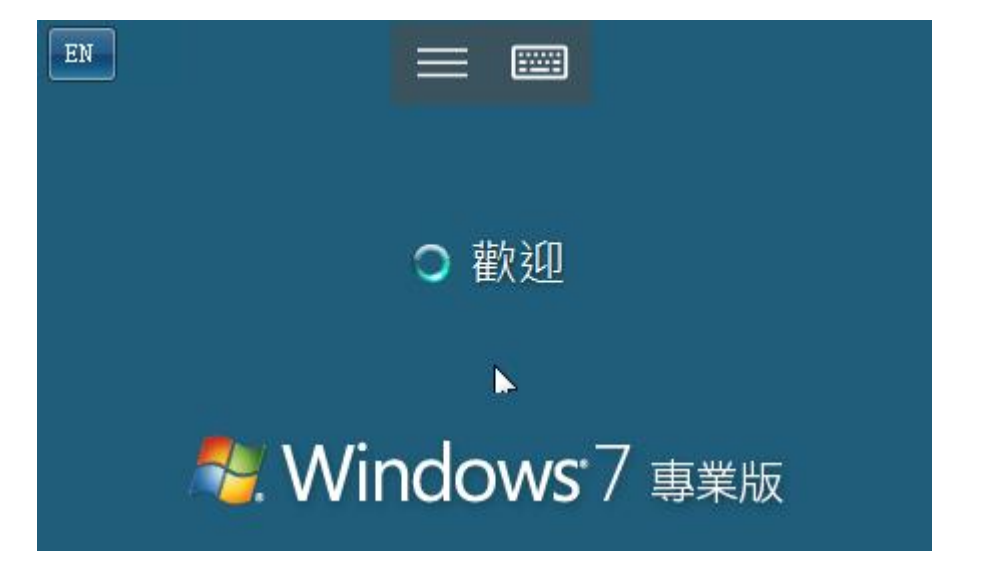

# MacBook 設定 : Mac 必須要 10.0 以上

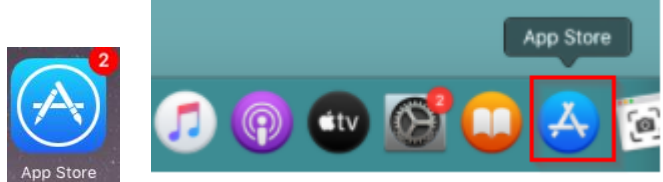

- 1. 開啟 App Store App
- 2. 可能會需要輸入 Apple 的 ID 和密碼

| Å | 若要繼續,請使用 A<br>若您使用如 iTunes Stor<br>有 Apple ID,不需要再 | <b>pple ID 登入。</b><br>e、iCloud 和 iMessage 等 Apple 服務,表示您已擁<br>建立新的帳號。 |
|---|----------------------------------------------------|-----------------------------------------------------------------------|
|   | Apple ID:                                          | xxxx@gmail.com                                                        |
|   | 密碼:                                                | •••••                                                                 |
|   | 忘記Apple ID或密碼?                                     |                                                                       |
|   | 建立 Apple ID                                        | 取消 登入                                                                 |

3. 搜尋 Microsoft Remote Desktop , 然後按【取得】, 並安裝之

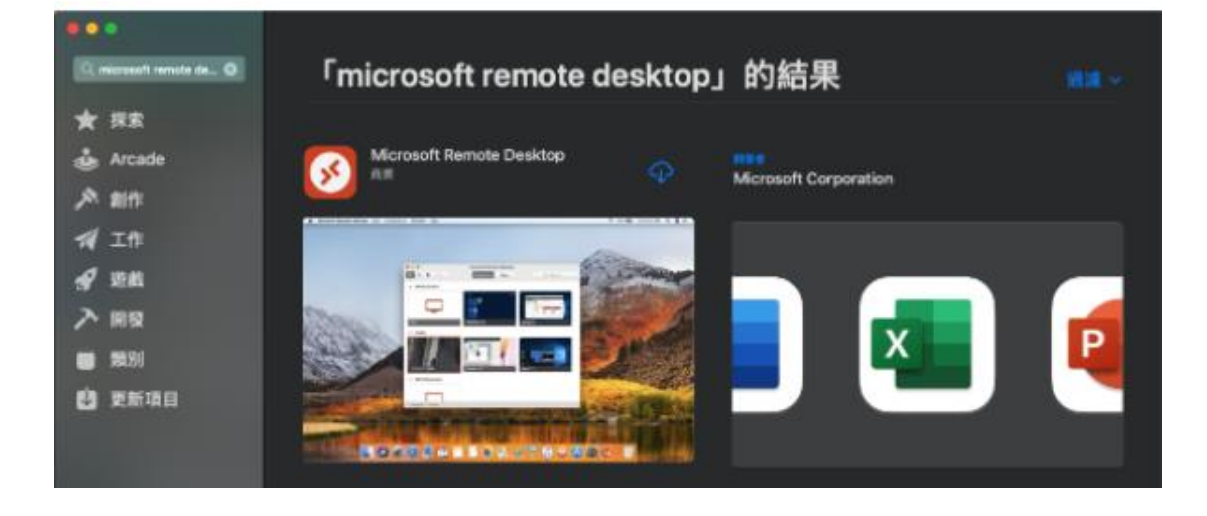

4 安裝完畢,應用程式找到它

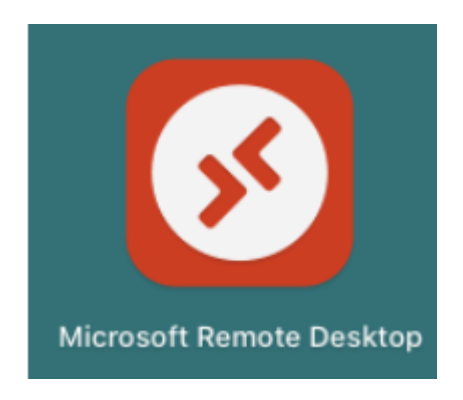

### 5 第一次執行, 選允許

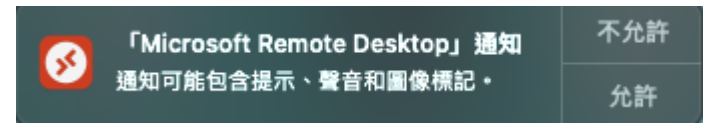

## 6 選擇 Add PC 來增加遠端的電腦

| 🔍 🔍 Microsoft Remot                          | e Desktop           |
|----------------------------------------------|---------------------|
| 📰 🗮 🛠 🗸 + 🔹 PCs 🛛 W                          | /orkspaces Q Search |
|                                              |                     |
|                                              |                     |
| Add your first PC connection to get started. |                     |
| Add PC                                       |                     |
|                                              |                     |

7 PC name 打上電腦的 IP, Friendly name 打上方便辨識的名稱,

| Edit PC        |                                                                                                    |
|----------------|----------------------------------------------------------------------------------------------------|
| PC name:       | 10.25.125.218                                                                                                    |
| User account:  | Ask when required                                                                                                    |
| Conoral        | Display Devices & Audia Folders                                                                                             |
| General        | Display Devices & Audio Folders                                                                                             |
| Friendly name: | MY CSC PC                                                                                                    |
| Group:         | Saved PCs                                                                                                    |
|                |                                                                                                    |
| Gateway:       | No gateway 🗘                                                                                                    |
|                | Bypass for local addresses                                                                                                  |
|                | <ul> <li>Reconnect if the connection is dropped</li> <li>Connect to an admin session</li> <li>Swap mouse buttons</li> </ul> |
|                | Cancel                                                                                                    |

8 就會出現剛剛建好的電腦,可以點兩下就可以連線

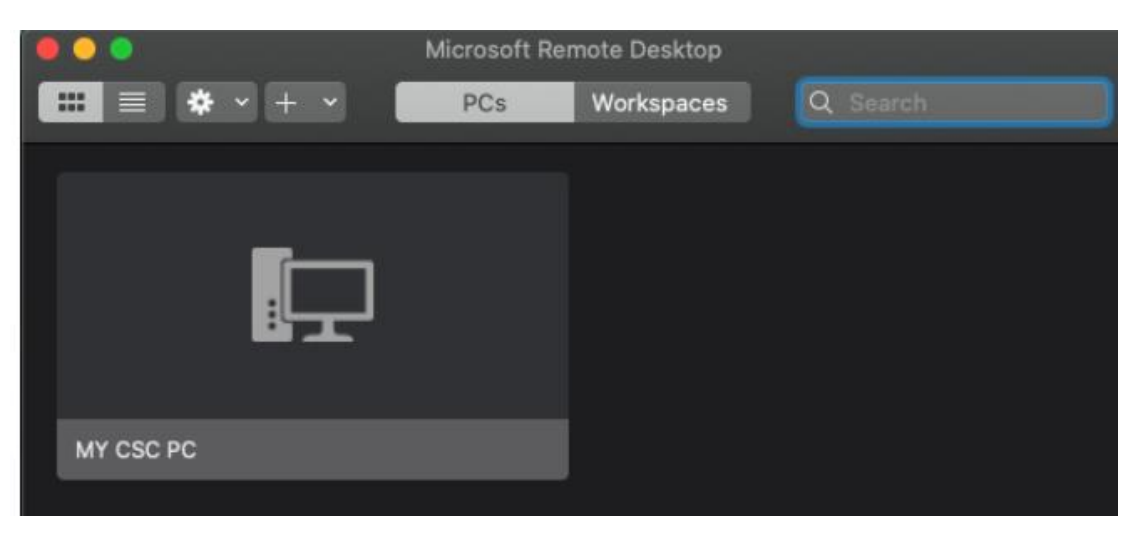

#### 9 連線中

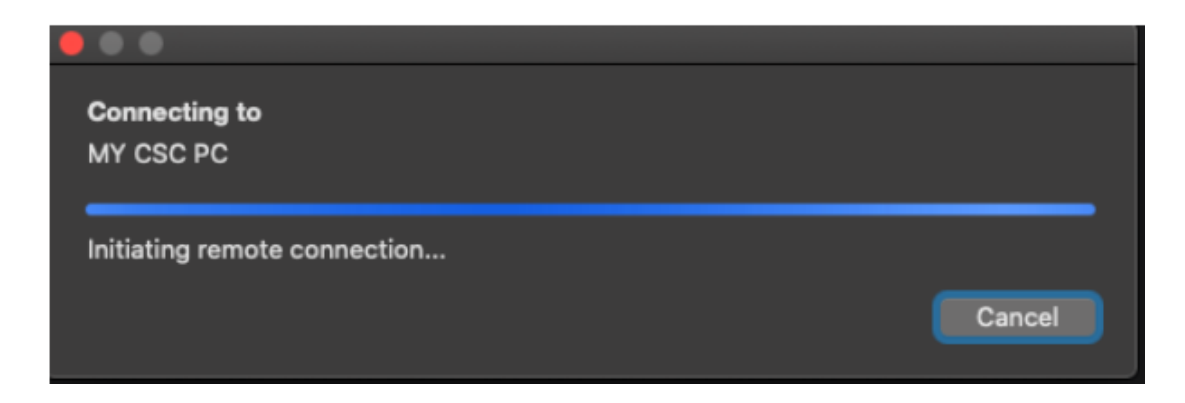

### 10 打上 TWCSC\職工編號,與該密碼

|                      |                           | т                                                       |     |  |  |
|----------------------|---------------------------|---------------------------------------------------------|-----|--|--|
| <b>Conn</b><br>10.25 | Enter Your User Ac        | ⊥<br>ccount<br>vill be used to connect to 10.25.125.218 |     |  |  |
| Confi                | (remote PC).<br>Username: | Vername: twcsc\191234                                   |     |  |  |
|                      | Password:                 | ••••••                                                  | xel |  |  |
|                      |                           | Cancel                                                  |     |  |  |

## 11 可能會跳出以下視窗,按 Continue

| <b>0</b> | You are connecting to the RDP host "10.25.125<br>be verified back to a root certificate. Your con-<br>you want to continue? | 5.218". The certificate couldn't<br>nection may not be secure. Do |
|----------|----------------------------------------------------------------------------------------------------|-------------------------------------------------------------------|
|          | Show Certificate                                                                                                    | Cancel Continue                                                   |

#### 12 連線中

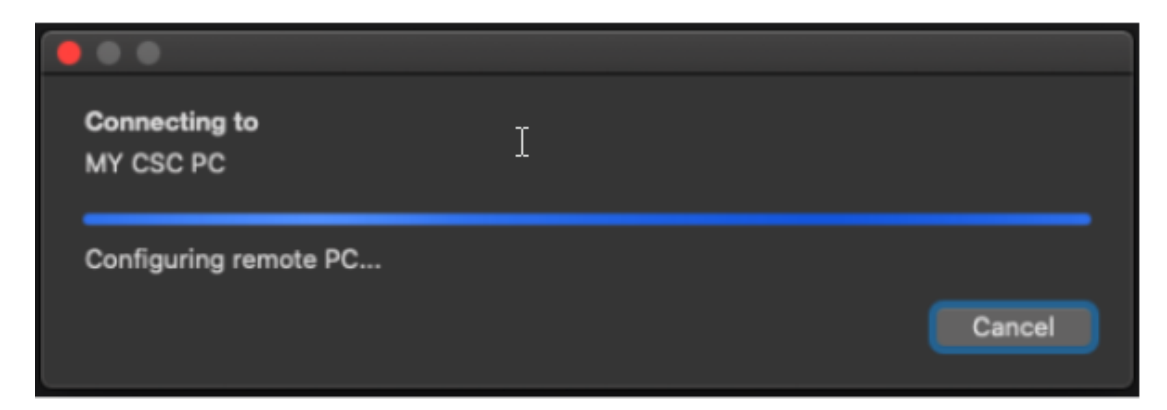

13 連線成功就會進入全螢幕畫面並且可以操作遠端電腦(下圖是範例)

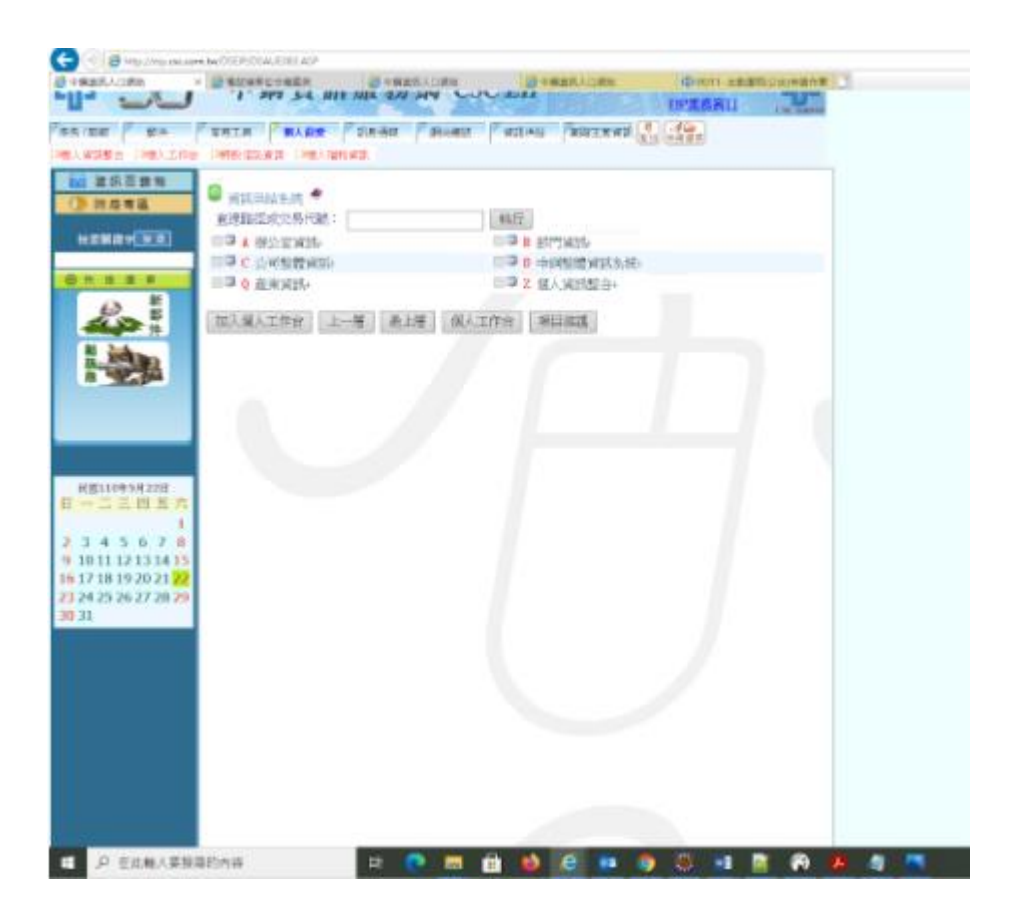

附錄一、 公司電腦遠端桌面無法連線排除

若遠端桌面連線有狀況,請依照下列步驟,一步步排除問題

1. 有時遠端桌面的服務會掛掉,請將電腦重開機,該服務就會自動起來了

| 服務 (本機)                     |                                              |    |     |
|-----------------------------|----------------------------------------------|----|-----|
| Remote Desktop Service      | 6 名稱 ^                                       | 描述 | 狀態  |
|                             | 🧟 Remote Desktop Configuration               | 遠端 | 執行中 |
| ┃ <u>停止</u> 服務 <sup>●</sup> | 🧠 Remote Desktop Services                    | 允許 | 執行中 |
| <u>====//mk/=0</u> /mk/3#   | 🧟 Remote Desktop Services UserMode Port Redi | 允許 | 執行中 |

- 2. 公司筆電可能闔上蓋子,導致休眠無法遠端桌面,請參考【其他電源設定】
- 3. 測試公司電腦(借同仁電腦)是否可透過遠端桌面到公司目標電腦(自己電腦)?

3.a 若可以,代表有遠端桌面登入權限,而在家中透過 VPN 卻不行,請於 EIP 畫面 ^DNAJ 的連接業務單位勾起來,並填上 IP 位置資料,重新申請送 出 (會逐層呈核至貴單位一級然後再到 VPN 負責人)。

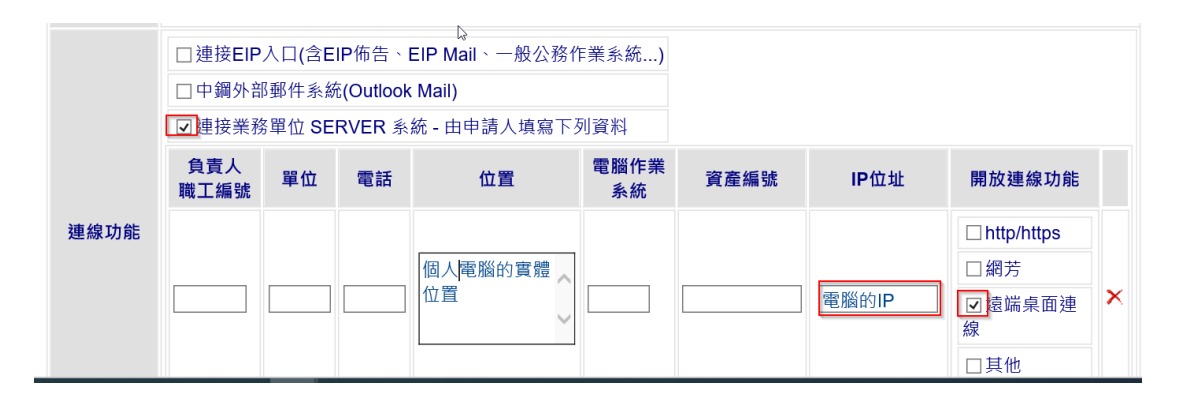

3.b 若不行,可能是職工編號(帳號)沒有加入遠端桌面的權限,而且訊息會寫【已拒絕連線,因為未授權該使用者帳戶遠端登入】。

| 遠端桌 | 面連線   |            | ×              |
|-----|-------|------------|----------------|
| ×   | 已拒絕連線 | 為未授權該使用者帳戶 | 遠端登入。          |
|     |       | 確定         | 說明( <u>H</u> ) |

此時請透過 EIP 畫面打^DT0H,打上資產編號,查詢,

3.b.1 若控管單位是 F3,小港請撥 2048,總部撥 22048 處理,描述沒有這台 電腦遠端桌面的權限,無法登入遠端桌面,請她協助幫忙處理。

3.b.2 若控管單位是 Y6,請撥總部 23084,查誰是各單位的 Y6 負責人,後續 再請您找該位同仁處理。

| 固定資產 🗸  | 513    | 000     | Q 查詢 ✦ |
|---------|--------|---------|--------|
| i基本資料   | ■ 詳細配像 | ⊭<br>刊  |        |
| +新增 🕑 修 | ◎ 刪除   | ☑ 修改TWC | SC控管   |
| 🕑 保管人修改 | 使用人    |         |        |
|         |        |         |        |
| 控管單位    | F3     |         | 公司別    |

4、公司內可以遠端桌面,【連接業務單位】也核准,還是無法遠端桌面連線。 家裡使用遠端桌面時,打公司電腦 IP 位置,使用者名稱打上 TWCSC\職工編號

| 😼 遠端桌面 | 連線                           |          | J |
|--------|------------------------------|----------|---|
|        | 遠端桌面<br><b>連線</b>            |          |   |
| 一般顯    | 雨、  本機資源 程式  效能體驗 進階         |          |   |
| 一登入設定  | 值                            |          |   |
|        | 輸入遠端電腦的名稱。                   |          |   |
|        | 電腦(C): IP位置                  | <b>-</b> | l |
|        |                              |          |   |
|        | 使用者名稱: IWCSCV賬號              |          |   |
|        | 當您連線時,將會要求您輸入認證。             |          |   |
|        | 九許我儲存認證(R)                   |          |   |
| 連線設定   | 值                            |          |   |
|        | 將目前的連線設定儲存為 RDP 檔案或開散E<br>線。 | 3儲存的連    |   |
|        | 儲存(\$) 另存新檔(\?)              | 開啟(E)    |   |
|        |                              |          |   |
| 🔺 隐藏選  | 項(O) 連線(N)                   |          |   |

5. 若上述方法都試過,但無效,可以在啟用防火牆的遠端桌面

控制台 - 系統及安全性 - Windows Defender 防火牆- 進階設定

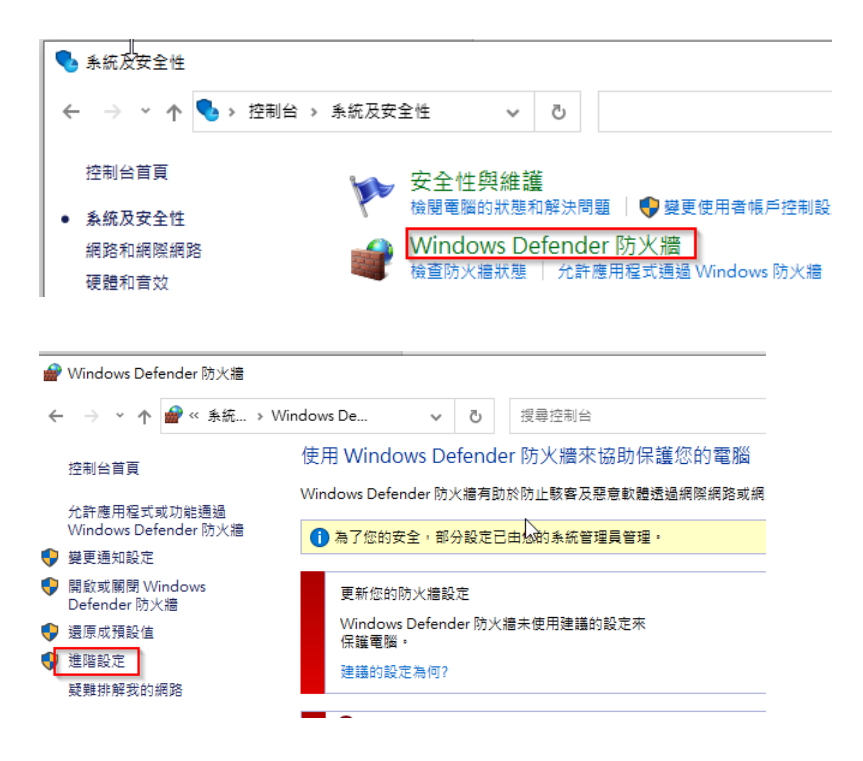

輸入規則 - 點【遠端桌面 - 使用者模式(TCP-in)】滑鼠右鍵啟用之

| 福霖(F) 動作(A) 檢視(V) 說明(H)                        |                         |          |     |     |    |    |     |      |            |      |       |
|------------------------------------------------|-------------------------|----------|-----|-----|----|----|-----|------|------------|------|-------|
| 🗢 🏟 🖄 📰 🗟 🖬                                    |                         |          |     |     |    |    |     |      |            |      |       |
|                                                | 输入規則                    |          |     |     |    |    |     |      |            |      |       |
| 11 輸入規則 11 11 11 11 11 11 11 11 11 11 11 11 11 | 名稱                      | 群組 ^     | 設定檔 | 已啟用 | 動作 | 覆寫 | 程式  | 本機位址 | 遠端位址       | 通訊協定 | 本機連接埠 |
| ■ 連線安全性規則                                      | 🔇 遠端桌面 - 使用者模式 (TCP-In) | 遠端桌面     | 全部  | 是   | 允許 | 否  | %Sy | 任一   | Æ−         | TCP  | 3389  |
| > 戅 監視                                         | 這端桌面 - 使用者模式 (UDP-In)   | 這端桌面<br> | 全部  | 否   | 允許 | 否  | %Sy | Æ-   | <b>∉</b> − | UDP  | 3389  |

附錄二、從家中電腦遠端桌面到公司電腦,常常斷線重連

由於遠端桌面程式很依賴網路品質,因此當網路不穩定的時候就會斷線,而遠端桌面程式會嘗試重新連線。

筆者家中 100MB 有線網路,使用一天平均重新連線 0~2 次,而使用該網路設備 分享成無線網路,一天平均重新連線 3~5 次。建議優先使用有線網路或 5G。

若家中的網路設備無法更換或加快,可以嘗試用下列方法:

 遠端桌面連線的設定,顯示,色彩調成低一點(預設是最高品質 32 位元),這 要連線時傳輸的資料少,速度也會比較快一些。

н.

| 0                                                                                                    | × |  |  |  |  |
|----------------------------------------------------------------------------------------------------|---|--|--|--|--|
| 臺端桌面<br>連線                                                                                                    |   |  |  |  |  |
| <ul> <li>一般 顯示 本機資源 效能體驗 進階</li> <li>顧示器組態</li> <li>凝擇您遠端桌面的大小。如果要使用全螢幕,請將滑桿拖曳到最<br/>右邊(S)</li> </ul>                                                                   |   |  |  |  |  |
| 小 大                                                                                                    |   |  |  |  |  |
| 全螢幕                                                                                                    |   |  |  |  |  |
| □ 遠端工作階段使用我的所有監視器(U)                                                                                                    |   |  |  |  |  |
|                                                                                                    |   |  |  |  |  |
| - 色彩                                                                                                    |   |  |  |  |  |
| <ul> <li>●彩</li> <li>選擇遠端工作階段的色彩深度(C)</li> <li>全彩 (24 位元) ~</li> <li>高彩 (15 位元)</li> </ul>                                                                              |   |  |  |  |  |
| <ul> <li>●彩</li> <li>選擇遠端工作階段的色彩深度(C)</li> <li>全彩 (24 位元)</li> <li>高彩 (15 位元)</li> <li>高彩 (16 位元)</li> <li>○ 使用全螢募</li> <li>全彩 (24 位元)</li> <li>最高品質 (32 位元)</li> </ul> |   |  |  |  |  |
| <ul> <li>●彩</li> <li>選擇遠端工作階段的色彩深度(C)</li> <li>全彩 (24 位元)</li> <li>高彩 (15 位元)</li> <li>高彩 (16 位元)</li> <li>○ 使用全螢暮</li> <li>全彩 (24 位元)</li> <li>最高品質 (32 位元)</li> </ul> |   |  |  |  |  |

2 本機資源部分,只勾選【剪貼簿】就好,點選【其他】,然後通通不要勾。

| 15. 遠端桌面連線           |       |     | ×  |  |  |
|----------------------|-------|-----|----|--|--|
| <b>运</b> 端桌面         |       |     |    |  |  |
| <b>建</b> 線 。         |       |     |    |  |  |
| 一般 顯示 本機資源 效能體驗 進階   |       |     |    |  |  |
| 遠端音訊                 |       |     |    |  |  |
| 設定遠端音訊。              |       |     |    |  |  |
| 設定(S)                |       |     |    |  |  |
| 鍵盤                   |       |     |    |  |  |
| 套用 Windows 按鏈組合(K):  |       |     |    |  |  |
| 只有在使用全螢幕時            | ~     |     |    |  |  |
| 範例: ALT+TAB          |       |     |    |  |  |
| 本機裝置和資源              |       |     |    |  |  |
| □ 選擇遠端工作階段中要使用的裝置與資源 | •     |     |    |  |  |
| □ 印表機(T)             | (L)   |     |    |  |  |
| Ħ (h (h ))           |       |     |    |  |  |
| <u>₩</u> 1Ш(IVI)     |       |     |    |  |  |
|                      |       |     |    |  |  |
| 会 陽藏選項(O)            | 圭線(N) | 說明( | H) |  |  |

| 150 遠端桌面連線                                                                                                    | ×  |
|----------------------------------------------------------------------------------------------------|----|
| 臺端桌面<br>連線                                                                                                    |    |
| - 本機裝置和資源<br>選擇您要在遠端工作階段使用的本機裝置和資源。                                                                                                    |    |
| <ul> <li>□智慧卡或 Windows Hello 企業版</li> <li>□ 連接埠</li> <li>□ 磁碟機</li> <li>□ 本機磁碟 (C:)</li> <li>□ 新增磁碟區 (D:)</li> <li>□ 170126 (\F30-FI01\Home\$) (H:)</li> <li>□ 我稍後插入的磁碟機</li> <li>□ 視訊擷取裝置</li> <li>□ HP HD Camera</li> </ul> | ~  |
| 確定                                                                                                    | 取消 |

3 家裡明明是很快的網路(頻寬 100M 以上),但實際操作還是很慢,VPN 對外線路有很多條,可能您 VPN 連線的網路有阻塞,您可以這樣做

a. 於家中電腦搜尋畫面打上 cmd,找到命令提示字元,並執行

|        | 命令提示字元<br>應用程式 |  |  |  |  |  |
|--------|----------------|--|--|--|--|--|
|        | 應用程式           |  |  |  |  |  |
| 第 24 頁 | ר cmd          |  |  |  |  |  |
|        | 오 🛱 💽 🧮 🥭 🛷 🛓  |  |  |  |  |  |

b. 於命令提示字元中打上 netstat -n (如下圖),並且把畫面截圖給 VPN 管理 者看,以供後續處理 (VPN 管理者會請同仁幫忙查網路是否有塞車)

| C:\Users\e>netstat -n<br>/+m+>tee                                                                                                    |                                                                                                    |                                                                                             |
|----------------------------------------------------------------------------------------------------|----------------------------------------------------------------------------------------------------|---------------------------------------------------------------------------------------------|
| 使用中連線                                                                                                    |                                                                                                    |                                                                                             |
| 協定 本機位址<br>TCP 172.18.0.155:494<br>TCP 192.168.14.181:4<br>TCP 192.168.14.181:4<br>TCP 192.168.14.181:4<br>TCP 192.168.14.181:5<br>TCP 192.168.14.181:5 | 外路位址<br>10.10.197.71.89:443<br>19346 20.197.71.89:443<br>19353 59.125.130.87:443<br>19475 117.18.237.29:80<br>50116 104.21.62.180:80<br>50117 104.21.62.180:443 | 狀態<br>ESTABLISHED<br>ESTABLISHED<br>ESTABLISHED<br>CLOSE WAIT<br>ESTABLISHED<br>ESTABLISHED |
| C:\Users\e>                                                                                                    |                                                                                                    |                                                                                             |

#### 附錄三、遠端桌面閒置 15 分鐘斷線

為了要加強公司內電腦的資訊安全,網域電腦參考TWGCB(政府組態基準)設定,遠端桌面服務工作階段設定時間限制為15分鐘,因此您若居家辦公,中午吃飯回來,會發現遠端桌面中斷,這是正常的現象。